## Inhaltsverzeichnis

| 1. Datei:Router-Power | user.pdf | . 5 |
|-----------------------|----------|-----|
| 2. Benutzer:OE2WAO    |          | . 4 |

### Datei:Router-Poweruser.pdf

# Basisinformationen

| Anzeigetitel                               | Datei:Router-Poweruser.pdf                                                                                                    |
|--------------------------------------------|----------------------------------------------------------------------------------------------------|
| Standardsortierschlüssel                   | Router-Poweruser.pdf                                                                                                    |
| Seitenlänge (in Bytes)                     | 63                                                                                                    |
| Namensraum                                 | Datei                                                                                                    |
| Seitenkennnummer                           | 1094                                                                                                    |
| Seiteninhaltssprache                       | de-formal - Deutsch (Sie-Form)                                                                                                    |
| Seiteninhaltsmodell                        | Wikitext                                                                                                    |
| Indizierung durch Suchmaschinen            | Erlaubt                                                                                                    |
| Anzahl der Weiterleitungen zu dieser Seite | 0                                                                                                    |
| Prüfsummenwert                             | 68f530cb6940fb3224a9a64637d3dd397a9d9c96                                                                                                    |
| Seitenbild                                 | <section-header><section-header><section-header><section-header><section-header><section-header><section-header><section-header><section-header><section-header><section-header><section-header><section-header><section-header><section-header><section-header></section-header></section-header></section-header></section-header></section-header></section-header></section-header></section-header></section-header></section-header></section-header></section-header></section-header></section-header></section-header></section-header> |

## Seitenschutz

| Bearbeiten  | Alle Benutzer (unbeschränkt) |
|-------------|------------------------------|
| Verschieben | Alle Benutzer (unbeschränkt) |
| Hochladen   | Alle Benutzer (unbeschränkt) |

Das Seitenschutz-Logbuch für diese Seite ansehen.

### Versionsgeschichte

| Seitenersteller                                                          | OE2WAO (Diskussion  <br>Beiträge) |
|--------------------------------------------------------------------------|-----------------------------------|
| Datum der Seitenerstellung                                               | 17:33, 9. Apr. 2010               |
| Letzter Bearbeiter                                                       | OE2WAO (Diskussion  <br>Beiträge) |
| Datum der letzten Bearbeitung                                            | 17:33, 9. Apr. 2010               |
| Gesamtzahl der Bearbeitungen                                             | 1                                 |
| Gesamtzahl unterschiedlicher Autoren                                     | 1                                 |
| Anzahl der kürzlich erfolgten Bearbeitungen (in den letzten 90<br>Tagen) | 0                                 |
| Anzahl unterschiedlicher Autoren der kürzlich erfolgten<br>Bearbeitungen | 0                                 |

## Informationen zu "Benutzer:OE2WAO"

#### Basisinformationen

| Anzeigetitel                               | Benutzer:OE2WAO                      |
|--------------------------------------------|--------------------------------------|
| Standardsortierschlüssel                   | OE2WAO                               |
| Seitenlänge (in Bytes)                     | 19                                   |
| Namensraum                                 | Benutzer                             |
| Seitenkennnummer                           | 2433                                 |
| Seiteninhaltssprache                       | de-formal - Deutsch (Sie-Form)       |
| Seiteninhaltsmodell                        | Wikitext                             |
| Benutzerkennung                            | 25                                   |
| Indizierung durch Suchmaschinen            | Erlaubt                              |
| Anzahl der Weiterleitungen zu dieser Seite | 0                                    |
| Anzahl der Unterseiten dieser Seite        | 0 (0 Weiterleitungen; 0 Unterseiten) |

#### Seitenschutz

| Bearbeiten  | Alle Benutzer (unbeschränkt) |
|-------------|------------------------------|
| Verschieben | Alle Benutzer (unbeschränkt) |

Das Seitenschutz-Logbuch für diese Seite ansehen.

#### Versionsgeschichte

| Seitenersteller                                                          | OE2WAO (Diskussion  <br>Beiträge) |
|--------------------------------------------------------------------------|-----------------------------------|
| Datum der Seitenerstellung                                               | 23:41, 9. Aug. 2020               |
| Letzter Bearbeiter                                                       | OE2WAO (Diskussion  <br>Beiträge) |
| Datum der letzten Bearbeitung                                            | 23:41, 9. Aug. 2020               |
| Gesamtzahl der Bearbeitungen                                             | 1                                 |
| Gesamtzahl unterschiedlicher Autoren                                     | 1                                 |
| Anzahl der kürzlich erfolgten Bearbeitungen (in den letzten 90<br>Tagen) | 0                                 |
| Anzahl unterschiedlicher Autoren der kürzlich erfolgten<br>Bearbeitungen | 0                                 |

### Informationen zu "Datei:Router-Poweruser.pdf"

## Basisinformationen

| Anzeigetitel                               | Datei:Router-Poweruser.pdf                                                                                                    |
|--------------------------------------------|----------------------------------------------------------------------------------------------------|
| Standardsortierschlüssel                   | Router-Poweruser.pdf                                                                                                    |
| Seitenlänge (in Bytes)                     | 63                                                                                                    |
| Namensraum                                 | Datei                                                                                                    |
| Seitenkennnummer                           | 1094                                                                                                    |
| Seiteninhaltssprache                       | de-formal - Deutsch (Sie-Form)                                                                                                    |
| Seiteninhaltsmodell                        | Wikitext                                                                                                    |
| Indizierung durch Suchmaschinen            | Erlaubt                                                                                                    |
| Anzahl der Weiterleitungen zu dieser Seite | 0                                                                                                    |
| Prüfsummenwert                             | 68f530cb6940fb3224a9a64637d3dd397a9d9c96                                                                                                    |
| Seitenbild                                 | <section-header><section-header><section-header><section-header><section-header><section-header><section-header><section-header><section-header><section-header><section-header><section-header><section-header><section-header><section-header><text><text><text><text><text></text></text></text></text></text></section-header></section-header></section-header></section-header></section-header></section-header></section-header></section-header></section-header></section-header></section-header></section-header></section-header></section-header></section-header> |

## Seitenschutz

| Bearbeiten  | Alle Benutzer (unbeschränkt) |
|-------------|------------------------------|
| Verschieben | Alle Benutzer (unbeschränkt) |
| Hochladen   | Alle Benutzer (unbeschränkt) |

Das Seitenschutz-Logbuch für diese Seite ansehen.

### Versionsgeschichte

| Seitenersteller                                                          | OE2WAO (Diskussion  <br>Beiträge) |
|--------------------------------------------------------------------------|-----------------------------------|
| Datum der Seitenerstellung                                               | 17:33, 9. Apr. 2010               |
| Letzter Bearbeiter                                                       | OE2WAO (Diskussion  <br>Beiträge) |
| Datum der letzten Bearbeitung                                            | 17:33, 9. Apr. 2010               |
| Gesamtzahl der Bearbeitungen                                             | 1                                 |
| Gesamtzahl unterschiedlicher Autoren                                     | 1                                 |
| Anzahl der kürzlich erfolgten Bearbeitungen (in den letzten 90<br>Tagen) | 0                                 |
| Anzahl unterschiedlicher Autoren der kürzlich erfolgten<br>Bearbeitungen | 0                                 |